## Einrichten von Microsoft Exchange-E-Mail auf einem Android-Gerät

- 1. Wählen Sie im Menü **Anwendungen** die Option **E-Mail** aus. In einigen Android-Versionen hat diese Anwendung möglicherweise den Namen **Mail**.
- 2. Geben Sie Ihre vollständige E-Mail-Adresse, beispielsweise "Studieren@haw-hamburg.de", und Ihr Kennwort ein, und wählen Sie dann Weiter aus.
- 3. Wählen Sie **Exchange-Konto** aus. In einigen Android-Versionen hat diese Anwendung möglicherweise den Namen Exchange ActiveSync.
- 4. Geben Sie die folgenden Kontoinformationen ein, und wählen Sie Weiter aus.
- Benutzername: Geben Sie Ihre vollständige E-Mail-Adresse ein oder Ihren A-Account an z.B. aaa000.
- **Domäne:** Geben Sie hawmailcluster ein.

**Hinweis:** Wenn es nur ein Feld für "**Domäne**\**Benutzername**" gibt, geben Sie bitte Ihre Account Daten in der Form "hawmailcluster\aaa000 " ein oder Ihre E-Mail-Adresse.

- **Passwort:** Geben Sie bitte Ihr HAW Kennwort ein.
- Exchange Server: Geben Sie hier die Adresse haw-mailer.haw-hamburg.de

## Sichere Verbindung verwenden (SSL): JA

Aktivierung und Remote Sicherheitsverwaltung: Bestätigung des Zugriffes vom Server auf das Telefon, wenn die Verbindung mit dem Server hergestellt ist müssen Sie bestätigen, dass Sie den möglichen Zugriff vom Server auf das Telefon gestatten. Die HAW verwendet keine Serverseitigen Regel und Einstellungen für angeschlossene Telefone. Im Falle eines Verlustes können Sie über den Web-Mailer Ihr Handy remote löschen/ zurücksetzen (\*siehe auch die Info am Textende).

- 5. Sobald die Servereinstellungen von Ihrem Telefon überprüft wurden, wird der Bildschirm **Kontooptionen** angezeigt. Die verfügbaren Optionen hängen von der Android-Version Ihres Geräts ab. Sie können folgende Informationen umfassen:
- Frequenz der E-Mail-Überprüfung Der Standardwert lautet "Automatisch (Push)". Wenn Sie diese Option auswählen, werden eingehende E-Mail-Nachrichten an Ihr Telefon gesendet. Diese Option sollten Sie nur auswählen, wenn Sie über einen unbegrenzten Datentarif verfügen.
- Synchronisierungsumfang Dies ist der Umfang an E-Mails, den Sie auf Ihrem Mobiltelefon beibehalten möchten. Sie können zwischen mehreren Längenoptionen wählen, darunter "Ein Tag", "Drei Tage" und "Eine Woche".
- Über eingehende E-Mails informieren Wenn Sie diese Option auswählen, werden Sie von Ihrem Mobiltelefon benachrichtigt, wenn eine neue Nachricht empfangen wurde.
- Kontakte von diesem Konto synchronisieren Wenn Sie diese Option auswählen, werden Ihre Kontakte zwischen Ihrem Telefon und Ihrem Konto synchronisiert.
- 6. Wählen Sie **Weiter** aus. Geben Sie einen Namen für dieses Konto. Wählen Sie **Fertig** aus, um die E-Mail-Einrichtung abzuschließen und das Konto zu verwenden.
- 7. In den erweiterten Einstellungen zum Exchange Server (Active Sync Protokoll) sind folgende Einstelllungen möglich

-Synchronisationszeiten mit dem Server

- Synchronisation EIN/AUS für E-MAIL, Kalender, Kontakte, Aufgaben, SMS (SMS senden und empfangen per E-Mail-Programm)

\* Sicherheitssoftware für Smartphone

Wenn Sie die Möglichkeiten der Fernüberwachung oder der Telefonortung verwenden wollen, laden Sie sich die Software / App eines darauf spezialisierten Anbieters herunter.